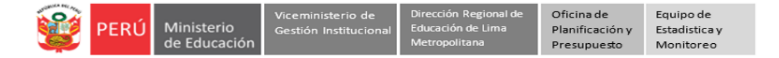

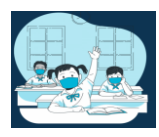

# INSTRUCTIVO – REGISTRO DE LA FICHA MONITOREO A LA GESTIÓN ESCOLAR EN LA PLATAFORMA MUNDO IE- EBA

EN EL MARCO DE LA EDUCACION A DISTANCIA Y EL ESTADO DE EMERGENCIA COVID 19

RVM 094-2020-MINEDU - RVM 273-2020-MINEDU - RVM 062-2021-MINEDU - RM 121-2021-MINEDU - RVM 155-2021-MINEDU

Estimad@s directores(as) de EBA

Sean bienvenidos al Sistema de Monitoreo y Evaluación de la Calidad del Servicio Educativo (SIMON). Con la finalidad de acompañarle en el proceso en el SIMON, ponemos a su servicio este instructivo.

¡Trabajemos juntos en la mejora de los aprendizajes de los estudiantes de Lima Metropolitana!

Equipo de Monitoreo y Estadística Oficina de Planificación y Presupuesto Dirección Regional de Educación de Lima Metropolitana

#### **ACCESO AL SISTEMA**

PASO 1. En la barra de direcciones registre el siguiente enlace: http://mundoie.drelm.gob.pe

### PASO 2. <u>R</u>egistre:

#### En Usuario:

Código Modular

#### En Contraseña:

Repita el código. Si ya generó clave en Mundo IE, use esa clave.

#### Luego haga clic en Ingresar.

**Nota:** si no tiene la contraseña o no accede, favor de comunicarse con un especialista del EEM de APP de su UGEL o de OPP de la DRELM, sus correos están indicados al final de este instructivo.

| <b>Mundo IE</b><br>Lima Metropolitana |                                                                                                    |
|---------------------------------------|----------------------------------------------------------------------------------------------------|
| USUARIO                               |                                                                                                    |
|                                       | PERÚ Ministerio de Educación de Educación de Educación de Educación de Educación de Linux Metropolitana |
| CONTRASEÑA                            |                                                                                                    |
|                                       |                                                                                                    |
| CtJXNk                                |                                                                                                    |
| Clic aquí para cambiar la imagen.     |                                                                                                    |
| CÓDIGO CAPTCHA                        |                                                                                                    |
|                                       |                                                                                                    |
| INGRESAR                              |                                                                                                    |

#### VISUALIZACIÓN DE LA FICHA VIRTUAL

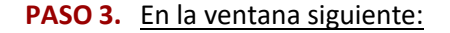

| 🗰 mundolE                |                               |                 | CEBA - 0040 HIPOLITO UNANUE |
|--------------------------|-------------------------------|-----------------|-----------------------------|
| 🔒 Aprendemos juntos 2021 | Inicio                        |                 | Inicio                      |
| 🗧 2021 Retorno Seguro    |                               |                 |                             |
| 🔗 2021 Gestión Escolar   |                               |                 |                             |
|                          | Módulo - Hito 1<br>Ingresar → | Módulo - Hito 2 |                             |

- Verifique el nombre de la IE (lado superior derecha).
- Identifique el módulo Gestión Escolar
- > En la opción Módulo Hito 2, haga clic en Ingresar. A continuación, le aparecerá las siguientes ventanas:

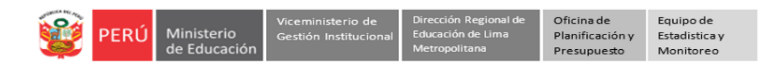

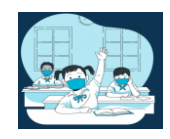

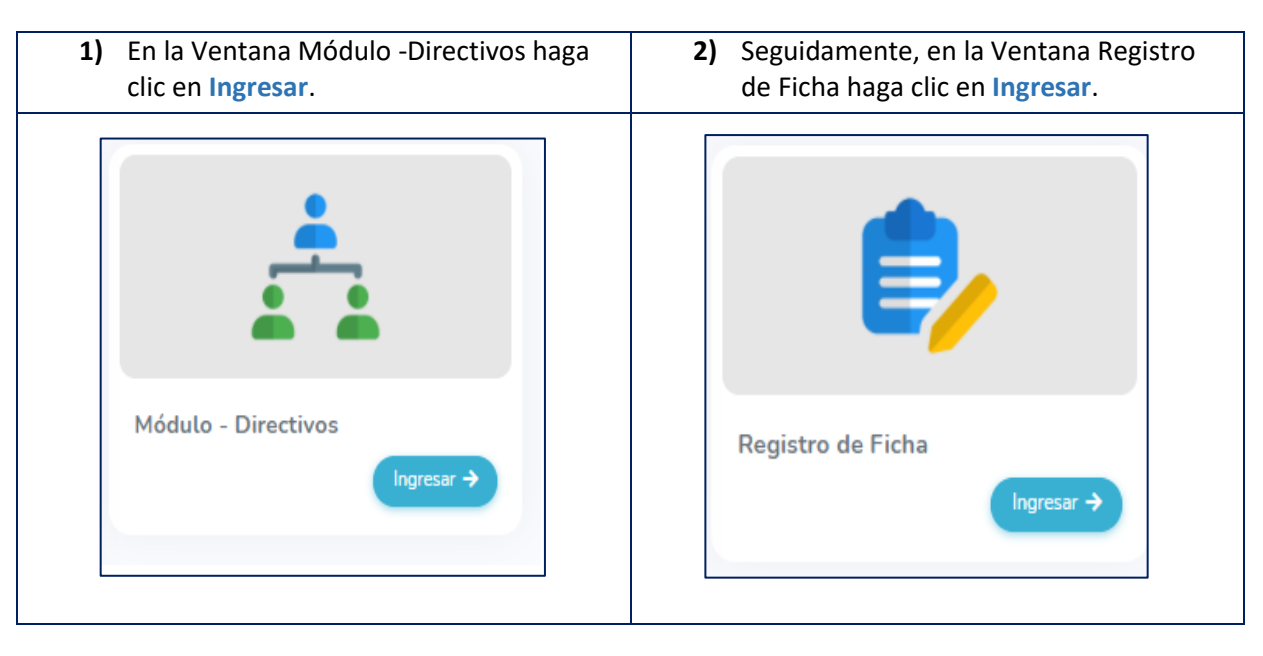

✓ A continuación, visualizará lo siguiente:

| Registro de ficha     |                   |                              |      |         |   |     | lnicio → | Módulo del hito 1 | > Módulo d    | e directivos 🚿 Registr | o de fich |
|-----------------------|-------------------|------------------------------|------|---------|---|-----|----------|-------------------|---------------|------------------------|-----------|
| Mostrar 15 ¢ reg      | jistros           |                              |      |         |   |     |          |                   | Buscar:       |                        |           |
| COD. LOCAL            | -                 | IE                           | -    | UGEL    | - | RED | -        | FICHA             | -             | PDF                    | -         |
|                       |                   |                              |      |         |   |     |          |                   |               |                        |           |
| 288266                | CEB.<br>DAM       | A - 1049 JUANA ALARO<br>MERT | O DE | UGEL 03 |   | 03  |          | COMPLETA          | R             | NO GENERADO            |           |
| Mostrando registros d | el 1 al 1 de un t | otal de 1                    |      |         |   |     |          | Û                 | <b>&gt;</b> ( | Anterior 1 Sigui       | ente      |

- > Verifique los datos de la IE (centro)
- > Luego, haga clic en el ícono COMPLETAR (lado derecho).

# **REGISTRO DE LA FICHA VIRTUAL**

PASO 4. Registra la información en la ficha virtual.

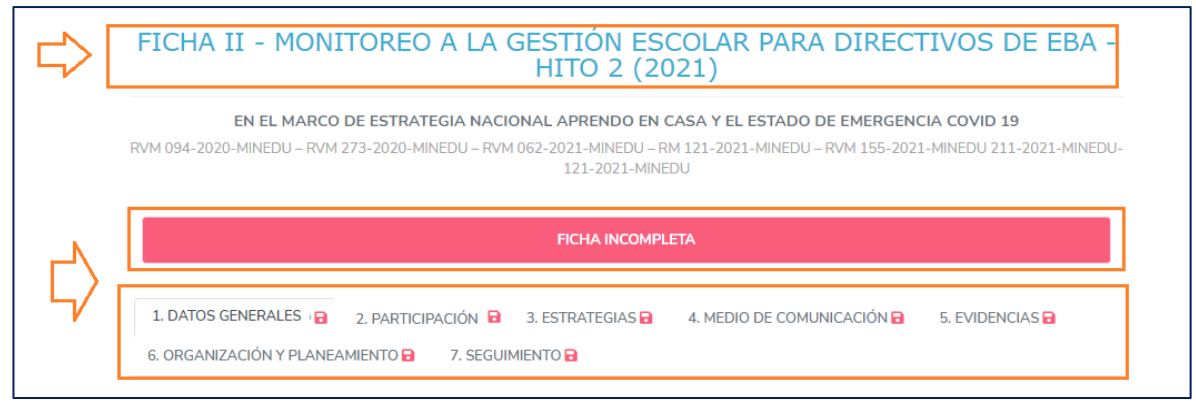

- Observará el título de la ficha.
- > Observará el mensaje *Ficha incompleta*, cuando complete la información cambiará a *Ficha completa*.
- Observará la ficha por pestañas. Las pestañas cambiaran a color verde cada vez que guarde información en cada una.

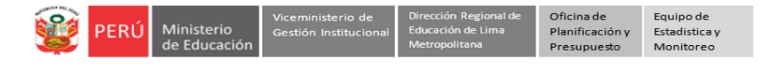

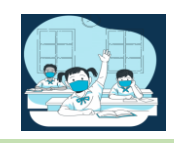

## **PESTAÑA DATOS GENERALES**

| Número/Nombre del 0   | CEBA           |           |     | Código                  | Local   |                      |
|-----------------------|----------------|-----------|-----|-------------------------|---------|----------------------|
| CEBA - 0040 HIPOL     | ITO UNANUE     |           |     | 2880                    | 092     |                      |
| Ugel                  |                | Red       |     | Fecha                   |         | $ \overline{\Omega}$ |
| UGEL 03               |                | 06        |     | 05/1                    | 11/2021 |                      |
| Ciclos que atiende el | CEBA           |           | 7 [ | Turnos que atiende el ( | CEBA    |                      |
| Inicial               | Intermedio     | Avanzado  |     | Mañana                  | Tarde   | Noc                  |
|                       |                |           | 4/  |                         |         |                      |
| Forma de Atención     |                |           |     |                         |         |                      |
| Presencial            | Semipresencial | Distancia |     |                         |         |                      |
|                       |                |           |     |                         |         |                      |
|                       |                |           |     |                         |         |                      |

- La pestaña DATOS GENERALES es la pestaña más importante ya que genera los campos a registrar en las otras pestañas.
- > Verifique los datos de la IE.
- Verifique la fecha.
- Seleccione los ciclos que atiende el CEBA: Inicial, Intermedio y/o Avanzado. Los ciclos que seleccione, son los que se habilitarán en los cuadros. Por ejemplo, si seleccionó que el CEBA atiende los ciclos inicial e intermedio, entonces en lo cuadros posteriores se bloquearán los campos para el ciclo Avanzado.
- Seleccione el o los turnos del CEBA
- Selección la o las formas de atención del CEBA.
- Luego, haga clic en Guardar.
- Luego de guardar observará que la pestaña se ha puesto en verde:

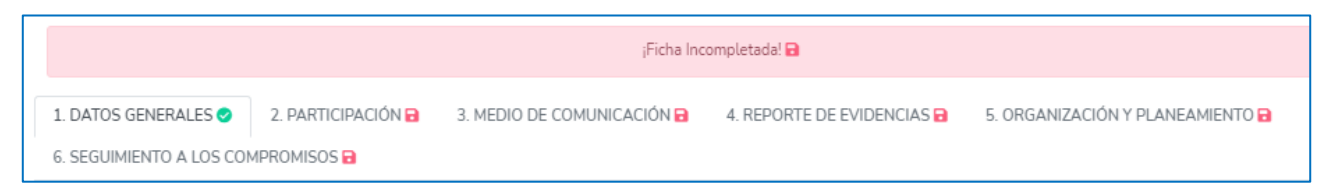

Recuerde que deberá guardar cada uno de los 07 componentes de la ficha.

### **REPORTE DE LA INFORMACIÓN – TIPOS DE ÍTEMS**

En las siguientes pestañas observará los campos e ítems de la ficha, los cuales deberá contestar con la veracidad del caso. A continuación, se describe los diferentes tipos de ítems:

### Ítems declarativos.

Son ítems cuya respuesta afirmativa (SÍ) no requiere de evidencia alguna.

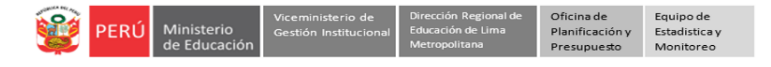

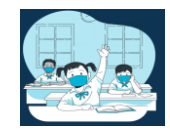

# Ejemplo de este tipo de ítem:

|    |                                                                                                    | Valoración |    |  | Evidencia      |       |  |
|----|----------------------------------------------------------------------------------------------------|------------|----|--|----------------|-------|--|
|    | Descripción del ítem                                                                                                    | Sí         | No |  | Cargar Archivo | Anexo |  |
| 3. | El CEBA cuenta con la<br>sistematización de los resultados<br>cuantitativos y cualitativos de la<br>cuelurifica disercifica de iniciais | 0          | 0  |  |                |       |  |
|    | evaluación diagnostica de inició<br>por sección.                                                                                        |            |    |  |                |       |  |

✓ Observe que al responder SÍ o NO, no le pide subir alguna evidencia.

### Ítems que requieren evidencia.

- Son ítems cuya respuesta afirmativa (SÍ) requiere que se sustente con una evidencia.
- Ejemplo de este tipo de ítems:

|    |                                                                                         | Valor         | ración | Evidencia             |                                                  |  |
|----|-----------------------------------------------------------------------------------------|---------------|--------|-----------------------|--------------------------------------------------|--|
|    | Descripción del ítem                                                                    | Sí            | No     | Cargar Archivo        | Anexo                                            |  |
| 1. | En la IE se ha realizado la evaluación y/o reajustes<br>del Plan Anual de Trabajo 2021. | $\bigcirc$    | 0      | Seleccione un archivo | Acta de reunión de la<br>evaluación y/o reajuste |  |
|    |                                                                                         | $\widehat{1}$ |        | $\land$               | del PAT 2021.                                    |  |

- ✓ Si la respuesta es NO, debe considerarla como declarativa, no requiere evidencia.
- Si no tiene la evidencia al momento de registrar la información, puede marcar NO temporalmente y cuando tenga la evidencia regresar al sistema, modificar y subir la evidencia.
- Para subir la evidencia siga los siguientes pasos:
  - Haga clic en *Seleccione un archivo* del campo Evidencia Cargar Archivo.
  - Busque en su computadora el archivo, selecciónelo y haga clic en abrir.
  - Observe que se haya cargado en la casilla de carga. Si el archivo no corresponde puede eliminarlo haciendo clic en el aspa (X).
  - Cuando guarde y actualice la ficha, se moverá a la casilla de Anexo; lo observará en letras celeste.
- Recuerde que la evidencia debe ser en PDF con menos de 2 MB.
- Para visualizar el archivo subido deberá actualizar la página y luego hacer clic en el Anexo.
- Si el PDF que está subiendo pesa más de 2MB le saldrá el siguiente mensaje en la parte inferior izquierda:

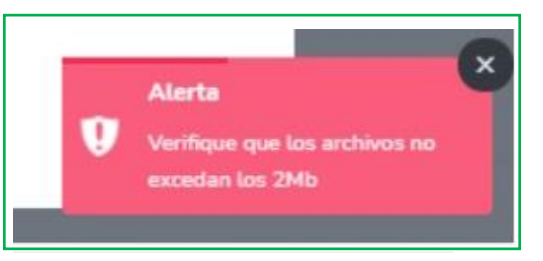

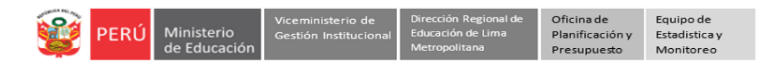

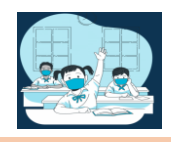

# Ítems subordinados:

- ✓ Son ítems que requieren la respuesta afirmativa (Sí) a una pregunta previa.
- Pueden ser declarativos o requerir evidencia.
- Ejemplo de ítem subordinado declarativo:

|       |                                                                                                    | Valor           | ración         | Evidencia               |                                                               |
|-------|----------------------------------------------------------------------------------------------------|-----------------|----------------|-------------------------|---------------------------------------------------------------|
|       | Descripción del ítem                                                                                   | Sí              | No             | Cargar Archivo          | Anexo                                                         |
| Atenc | ión a estudiantes con Necesida                                                                         | ades Educativas | Especiales (NE | E)                      |                                                               |
| 18.   | En el CEBA hay estudiantes<br>con NEE.<br><i>Si la respuesta es SI,</i><br><i>indicar:</i>             | <b>③</b>        | 0              |                         |                                                               |
| 18.1. | Se ha planteado acciones<br>de atención a los<br>estudiantes en relación con<br>las NEE identificadas. | 0               | ۲              | Seleccione un archivo X | Lista de acciones.                                            |
| 18.2. | El CEBA coordina con los<br>servicios de apoyo<br>educativos (SEHO,<br>SAANEE, CREBE u otro).          | $\bigcirc$      | ۲              | Seleccione un archivo X | Actas, correos o<br>informes,<br>cronograma de<br>actividades |

• El ítem número 18 no requiere evidencia para poder registrar los subítems 18.1 y 18.2.

Ejemplo de ítem subordinado que requiere evidencia:

|       |                                                                          | Valor                         | ación      | Evidencia               |                                                                     |  |  |
|-------|--------------------------------------------------------------------------|-------------------------------|------------|-------------------------|---------------------------------------------------------------------|--|--|
|       | Descripción del ítem                                                     | Sí                            | No         | Cargar Archivo          | Anexo                                                               |  |  |
| Imple | mentación del Plan lector                                                |                               |            |                         |                                                                     |  |  |
| 17.   | En el CEBA se viene<br>ejecutando el Plan lector<br>según su cronograma. | <ul><li>●</li><li>↑</li></ul> | $\bigcirc$ | Seleccione un archivo X | Lista de<br>actividades<br>realizadas y<br>porcentaje de<br>avance. |  |  |
| 17.1. | Si marca SÍ, indique el<br>porcentaje de avance del<br>Plan Lector:      | 30                            |            | %                       |                                                                     |  |  |

• Si responde con SÍ debe subir la evidencia solicitada.

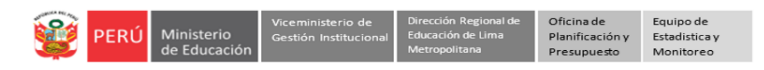

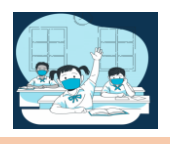

### **Registro de cuadros**

## ✓ En la ficha encontrará varios cuadros, para su registro debe tener en cuenta lo siguiente:

| Nivel                                            | Edad / grado                                  | Total estudiantes de la IE<br>(T)   | Aprendo en casa<br>(a)    | Aprendo en escuela<br>(b) | Aprendo en comunidad<br>(c) | No conectados<br>Sin atención<br>(d) |
|--------------------------------------------------|-----------------------------------------------|-------------------------------------|---------------------------|---------------------------|-----------------------------|--------------------------------------|
| Inicial                                          | 1°                                            | 0                                   | 0                         | 0                         | 0                           | 0                                    |
| Inicial                                          | 2°                                            | 93                                  | 79                        | 11                        | 0                           | 3                                    |
| Intermedio                                       | 1°                                            | 0                                   | 0                         | 0                         | 0                           | 0                                    |
| Intermedio                                       | 2°                                            | 116                                 | 50                        | 50                        | 1                           | 15                                   |
| Intermedio                                       | 3°                                            | 0                                   | 0                         | 0                         | 0                           | 0                                    |
| Avanzado                                         | 1°                                            | 0                                   | 0                         | 0                         | 0                           | 0                                    |
| Avanzado                                         | 2°                                            | 0                                   | 0                         | 0                         | 0                           | 0                                    |
| Avanzado                                         | 3°                                            | 0                                   | 0                         | 0                         | 0                           | 0                                    |
| Avanzado                                         | 4°                                            | 0                                   | 0                         | 0                         | 0                           | 0                                    |
| T: Estudiante<br>T = a + b + c ·<br>No conectado | s que están o no en S<br>+ d. Son excluyentes | SIAGIE. No considerar a los estudia | antes que este año se tra | sladaron.                 |                             |                                      |

- Deberá registrar los campos que están habilitados (los casilleros en blanco).
- Los ciclos estarán habilitados de acuerdo a la selección realizada en Datos Generales .
  Por ejemplo, en la imagen, las filas de correspondiente al ciclo Avanzado están bloqueadas porque en Datos Generales se marcó que el CEBA atiende solo a los ciclos inicial e intermedio.
- En el caso del cuadro del ítem 3 (el que se muestra en la imagen), la información que registre aquí será cargada en algunos cuadros de los siguientes ítems y la información que se usará son de las columnas:
  - Total de estudiantes de la IE (T)
  - **Estudiantes conectados (sumatoria de las columnas a+b+c).**
  - Estudiantes no conectados (d)
- Es importante que lea las indicaciones sugeridas debajo de los cuadros.
- Luego clic en GUARDAR.

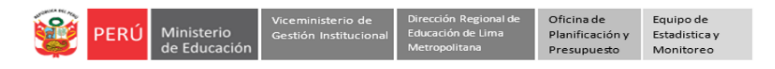

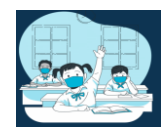

### Cuadros con columnas pre cargadas:

• En el cuadro de *Reporte o Entrega de evidencias*, la columna de Total de Estudiantes Conectados es un dato fijo, por lo que deberá tener cuenta lo siguiente:

|        | 5. REPORTE   | E O ENTREGA       | DE EVIDE   | ENCIAS DE ESTUD       | IANTES                 | 5                  |               |                  |    |
|--------|--------------|-------------------|------------|-----------------------|------------------------|--------------------|---------------|------------------|----|
|        | En cada caso | registre el total | de estudia | antes que reportan o  | entregar               | n evidencias, segú | n la eda      | ad o grado.      |    |
|        | Nivel        | Edad / grado      | Total est  | tudiantes conectado   | Rep                    | ortan evidencias   | No re         | portan evidencia | as |
|        | Inicial      | 1°                |            | 0                     |                        | 0                  |               | 0                |    |
| $\Box$ | Inicial      | 2°                |            | 90                    | $\left  \right\rangle$ | 71                 | ¢             | 19               |    |
|        | Intermedio   | 1°                |            | 0                     |                        | 0                  |               | 0                |    |
| $\Box$ | Intermedio   | 2°                |            | 101                   | $ \zeta\rangle$        | 93                 | $\Rightarrow$ | 8                |    |
|        | Intermedio   | 3°                |            | 0                     |                        | 0                  |               | 0                |    |
|        | Intermedio   | 1°                |            | 0                     |                        | 0                  |               | 0                |    |
|        | Avanzado     | 2°                |            | 0                     |                        | 0                  |               | 0                |    |
|        | Avanzado     | 3°                |            | 0                     |                        | 0                  |               | 0                |    |
|        | Avanzado     | 4°                |            | 0                     |                        | 0                  |               | 0                |    |
|        | Total estudi | antes conectados  | s = Report | an evidencias + No re | portan e               | videncias          |               |                  |    |
|        |              |                   |            |                       |                        | CERF               | RAR           | GUARDAR          |    |

- Total de estudiantes conectados. Esta columna estará precargada y la información será fija , ya que se tomará la cantidad que registró en las columnas : <u>A, B y C del cuadro 3. Estrategias de la prestación del servicio educativo.</u>
- **Reporte de Evidencias**.

\_

- En esta columna deberá registrar la cantidad de estudiantes que reportan evidencias para el nivel y grado que está registrando.
- > No reportan Evidencias.
  - Está columna variará acorde a lo que registre en la columna de reporte de evidencias,
    dado que la suma de estas columnas (reportan evidencias + no reportan evidencias)
    debe ser igual al total de estudiantes conectados.
- > La columna (d) son los estudiantes trasladados durante este año, ya no pertenecen a la IE.

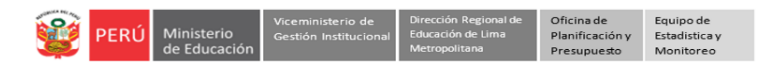

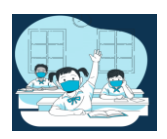

• En el cuadro de *Acceso y Permanencia de los estudiantes*, observará varias columnas pre cargadas. Tenga en cuenta lo siguiente:

| Acceso y per                                   | Acceso y permanencia de los estudiantes |                                                                   |                                      |                                    |                               |                                   |                                         |                                |  |  |  |
|------------------------------------------------|-----------------------------------------|-------------------------------------------------------------------|--------------------------------------|------------------------------------|-------------------------------|-----------------------------------|-----------------------------------------|--------------------------------|--|--|--|
|                                                |                                         |                                                                   | Ac                                   | ceso                               |                               | Per                               | manencia                                |                                |  |  |  |
| Ciclo                                          | Grado                                   | Total de estudiantes de la<br>IE<br>(T)                           | Matriculados en<br>SIAGIE<br>(m)     | No registrados en<br>SIAGIE<br>(n) | Asistencia<br>continua<br>(a) | Asistencia<br>intermitente<br>(b) | No asistencia (No<br>conectados)<br>(c) | Trasladado a otra<br>IE<br>(d) |  |  |  |
| Inicial                                        | 1°                                      | 0                                                                 | 0                                    | 0                                  | 0                             | 0                                 | 0                                       | 0                              |  |  |  |
| Inicial                                        | 2°                                      | 93                                                                | 60                                   | 33                                 | 60                            | 29                                | 3                                       | 1                              |  |  |  |
| Intermedio                                     | 1°                                      | 0                                                                 | 0                                    | 0                                  | 0                             | 0                                 | 0                                       | 0                              |  |  |  |
| Intermedio                                     | 2°                                      | 116                                                               | 71                                   | 45                                 | 83                            | 18                                | 15                                      | 0                              |  |  |  |
| Intermedio                                     | 3°                                      | 0                                                                 | 0                                    | 0                                  | 0                             | 0                                 | 0                                       | 0                              |  |  |  |
| Avanzado                                       | 1°                                      | 0                                                                 | 0                                    | 0                                  | 0                             | 0                                 | 0                                       | 0                              |  |  |  |
| Avanzado                                       | 2°                                      | 0                                                                 | 0                                    | 0                                  | 0                             | 0                                 | 0                                       | 0                              |  |  |  |
| Avanzado                                       | 3°                                      | 0                                                                 | 0                                    | 0                                  | 0                             | 0                                 | 0                                       | 0                              |  |  |  |
| Avanzado                                       | 4°                                      | 0                                                                 | 0                                    | 0                                  | 0                             | 0                                 | 0                                       | 0                              |  |  |  |
| T = (m + n) I<br>T = (a + b +<br>d = Indicar e | En m no c<br>c)<br>el número            | onsiderar a los trasladados a o<br>de estudiantes que se han tras | ra IE.<br>ladado a otra IE durante e | el 2021, ya no están en la ll      | E.                            |                                   |                                         |                                |  |  |  |

Total de estudiantes de la IE (T). Esta columna estará precargada y la información será fija, ya que se tomará la cantidad que registró en la columna : Total de Estudiantes en la IE registrado en el cuadro 3. Medio de comunicación de acceso de los estudiantes a servicio educativo a distancia.

### > Acceso:

- No Registrados en SIAGIE Columna (n): Registre la cantidad de los No registrado en SIAGIE.
- Registrados en SIAGIE- Columna (m): la cantidad en esta columna se cargará en función a la cantidad que registre en la columna (n). Dado que ambas columnas deben ser igual al total de estudiantes de la IE (T= m+n).

*Por ejemplo*: Si en 2° del ciclo inicial hay 93 estudiantes en la IE (columna T) y tiene a 33 estudiantes No registrados en el SIAGIE (columna n), entonces la cantidad de estudiantes registrados en el SIAGIE será 33 (columna m).

# > Permanencia.

Asistencia permanente- Columna (a): la cantidad en esta columna se cargará en función a la cantidad que se registre en las columnas (b) y (c). Dado que ambas columnas deben ser igual al total de estudiantes de la IE (T= a+b+c).

*Por ejemplo*: Si en 2° del ciclo inicial hay 93 estudiantes en la IE (columna T) y se tiene a 29 estudiantes que asisten de manera intermitente (columna b) y 03 estudiantes que no asisten (columna c), entonces la cantidad de estudiantes que asisten de manera permanente sería 60 (columna a).

- No Asistencia columna (c): Esta columna estará precargada y la información será fija, ya que se tomará de lo que registró en la columna de *Estudiantes no Conectados* del <u>cuadro 3. Medio de comunicación de acceso de los estudiantes a servicio educativo</u> <u>a distancia.</u>
- Asistencia intermitente Columna (b): Registre la cantidad de los estudiantes que asistenten de manera intermitente.
- Las columnas (m) y (n) suman el total de estudiantes de la IE (T)
- Las columnas (a), (b) y (c) suman el total de estudiantes de la IE (T)
- Valore la asistencia intermitente (b) según los reportes de los profesores(as).
- > La columna (d) son los estudiantes trasladados durante este año, ya no pertenecen a la IE.

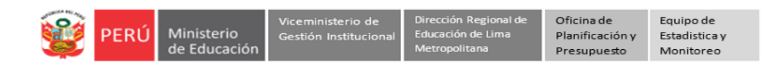

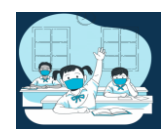

### **OBSERVACIONES.**

- > En la última pestaña visualizará el campo Observaciones.
- > Registre las observaciones que considere.
- Suarde la información haciendo clic en el ícono Guardar.

| C | Dbservaciones |  |
|---|---------------|--|
|   |               |  |
| S | Sugerencias   |  |
|   |               |  |
|   | Cuardar       |  |

Cuando guarde la información en todas las pestañas, observará cada una con un check verde; también, en la parte superior el mensaje ¡Ficha completada!

| FICHA COMPLETADA                          |         |           |  |  |
|-------------------------------------------|---------|-----------|--|--|
|                                           | 3 ESTDA | TEGIAS 🔿  |  |  |
| 5. EVIDENCIAS ⊘ 6. ORGANIZACIÓN Y PLANEAN |         | 7. SEGUIM |  |  |
|                                           |         |           |  |  |

# **VERIFICAR Y SALIR DEL SISTEMA**

# PASO 5.

- Luego\_de guardar la información, observará el ícono\_COMPLETADO y VER FICHA.
- Modificar la ficha. Si desea modificar la información, haga clic en <u>COMPLETADO</u> para acceder a la Ficha, modifique y guarde la información.
- Descargar ficha en PDF. Si desea descargar la ficha una vez que haya sido registrada, deberá dar clic en <u>VER FICHA.</u>

| COD. LOCAL | -               | IE                     | - | UGEL    | - | RED | - | FICHA | - | PDF       |
|------------|-----------------|------------------------|---|---------|---|-----|---|-------|---|-----------|
|            |                 |                        |   |         |   |     |   |       |   |           |
| 287974     | CEBA -<br>CARRE | 1150 ABRAHAM ZEA<br>ON |   | UGEL 03 |   | 05  |   |       |   | VER FICHA |
|            |                 |                        |   |         |   |     |   | 分     |   |           |

PASO 6. <u>Finalmente, para salir del sistema haga clic en el ícono de la IE (parte superior derecha) y luego en</u> <u>Cerrar sesión.</u>

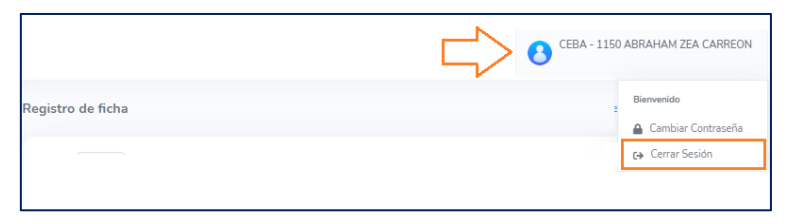

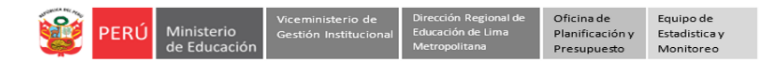

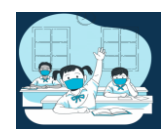

# Consultas sobre la plataforma

Si necesita realizar alguna consulta sobre el acceso a la plataforma, reseteo de contraseña o el registro de la información, puede comunicarse al contacto de su UGEL correspondiente:

| UGEL/DRELM | Correo                         | Correo                    |  |  |  |
|------------|--------------------------------|---------------------------|--|--|--|
| UGEL 01    | idiasm@ugel01.gob.pe           | mgomezo@ugel01.gob.pe     |  |  |  |
| UGEL 02    | margarita.niquen@ugel02.gob.pe | angel.ocana@ugel02.gob.pe |  |  |  |
| UGEL 03    | ugel03simon@gmail.com          |                           |  |  |  |
| UGEL 04    | monitoreo_simon@ugel04.gob.pe  | helen.vila@ugel04.gob.pe  |  |  |  |
| UGEL 05    | oquispe@ugel05.gob.pe          | gzumaran@ugel05.gob.pe    |  |  |  |
|            |                                | narosquipa@ugel05.gob.pe  |  |  |  |
| UGEL 06    | nchalco@ugel06.gob.pe          | echavez@ugel06.gob.pe     |  |  |  |
| UGEL 07    | mgamboa@ugel07.gob.pe          | rbravo@ugel07.gob.pe      |  |  |  |
| DRELM      | monitoreo@drelm.gob.pe         |                           |  |  |  |

GRACIAS